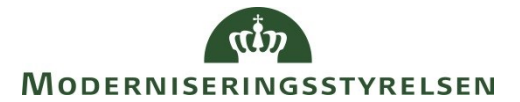

ØSY/TIE 15.12.2015

## Mangler du retursvar fra NemKonto-systemet (NKS)...

... kan du her se hvordan du sporer betalingen fra Navision Stat til NKS.

Betalinger der er afsendt fra Navision Stat, sendes via OIOSI og videre til NKS, som efter eventuel komplettering, sender betalingerne videre til Danske Bank (DB).

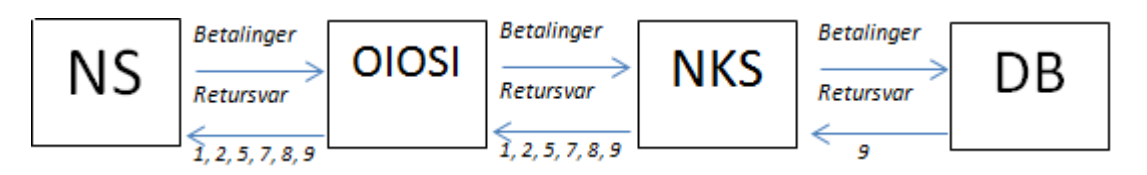

Nemkonto-systemet sender løbende kvitteringer retur til Navision Stat, alt efter hvor langt betalingen er kommet. De modtagne retursvar kan ses i Navision Stats under 'Betalingsjournal'. Sti: Afdelinger/Økonomistyring/Gæld/Oversigt og Betalingsjournaler.

Retursvarene har følgende betydning:

| Filtype     | Handling                     | Konsekvens                                              |
|-------------|------------------------------|---------------------------------------------------------|
| Payment     | Udbetalingskladden PM        | Betalingsjournal og poster sættes til 'Sendt NKS'.      |
| order       | godkendes og sendes          | Udbetalingskladden kan ikke bogføres endnu.             |
| Retursvar 1 | NKS har modtaget             | Betalingsjournal sættes til 'Modtaget NKS'.             |
|             | journalen(på bundt niveau)   | Udbetalingskladden kan ikke bogføres endnu.             |
|             | og returnerer om journalen   |                                                         |
|             | er OK eller fejlbehæftet.    |                                                         |
| Retursvar 2 | NKS har modtaget de          | Betalingsposterne sættes som enten 'Modtaget NKS'       |
|             | enkelte poster og returnerer | eller 'Afvist'. Status på betalingsjournalen opdateres  |
|             | om posterne i journalen er   | tilsvarende. Udbetalingskladden kan bogføres når        |
|             | OK eller fejlbehæftet.       | betalingsposterne har status 'Modtaget NKS'.            |
| Retursvar 5 | Modtages hvis en             | Stoppes en hel journal, sættes Betalingsjournalen til   |
|             | betaling(er) er stoppet      | 'Stoppet' og posterne til 'Betaling(er) standset'.      |
|             | manuelt i NKS                | Stoppes kun en enkelt post sættes Betalingsjournal til  |
|             |                              | 'Delvis Stoppet' og posten til 'Betaling(er) standset'. |
|             |                              | Er posterne i udbetalingskladden ikke bogført, kan de   |
|             |                              | ikke bogføres, da posterne ikke vil blive anvist til    |
|             |                              | banken.                                                 |
|             |                              |                                                         |

| Filtype     | Handling                     | Konsekvens                                           |
|-------------|------------------------------|------------------------------------------------------|
| Retursvar 7 | Tidligst 3 dage før          | Betalingsposterne med kompletteringsfejl får status  |
|             | forfaldsdato kompletterer    | 'Kompletteringsfejl' og posterne i                   |
|             | NKS Betalingsposterne og     | udbetalingskladden kan ikke bogføres. Det er typiske |
|             | returnerer eventuelt en      | betalinger til en som ikke har en Nemkonto.          |
|             | kompletteringsfejl.          | Sendes instruktionen 'Fejlkonto' med til banken med  |
|             |                              | betalingen, vil beskrivelsen på betalingsposten være |
|             |                              | 'Kompletteringsfejl overført til fejlkonto'. Posten  |
|             |                              | ses efterfølgende på SKBKUB i Danske Bank. Her kan   |
|             |                              | Udbetalingskladden bogføres, og betalingen anvises   |
|             |                              | fra SKBKUB.                                          |
|             |                              |                                                      |
|             |                              | Sendes instruktionen 'Bankcheck', udsteder Danske    |
|             |                              | Bank en check, og udbetalingskladden kan bogføres.   |
| Retursvar 8 | Når betalingerne overføres   | Betalingsposter sættes til 'Modtaget' og             |
|             | fra NKS til pengeinstituttet | betalingsjournalen opdateres tilsvarende. Der kan    |
|             | returnerer NKS en besked     | fortsat bogføres.                                    |
|             | om dette.                    |                                                      |
| Retursvar 9 | Hvis pengeinstituttet ikke   | Betalingsposterne sættes til 'Fejl fra Banken'. Hvis |
|             | kan effektuere betalingen,   | udbetalingskladden endnu ikke er bogført på dette    |
|             | returneres en fejl fra       | tidspunkt, vil der ikke kunne bogføres.              |
|             | banken via NKS til           |                                                      |
|             | Navision                     |                                                      |

Ønsker du at se en samlet oversigt over de retursvar, der er modtaget på Betalingsjournalen, kan de ses under stien: Afdelinger/Økonomistyring/Gæld/Oversigt/Betalingsjournaler, hvor du vælge Naviger i Handlingsbåndet og handlingen 'NKS Retursvar'.

Hvis du har brug for at se den XML fil der er dannet ved modtagelse af retursvaret, kan du efterfølgende vælge handlingen 'Vis' under fanen Start og handlingen 'Vis bilag'.

## Kontakt til NemKonto-supporten

Hvis der i Navision Stat i Betalingsjournalen i feltet Status står 'Sendt NKS', og der ikke er medtaget retursvar fra NemKonto-systemet, kan du sende en mail til Nemkonto-supporten på E-mail: <a href="mailto:support@nemkonto.dk">support@nemkonto.dk</a>, eller ringe til NemKonto-supporten på tlf. 44606368, og spørge om NKS har modtaget den specifikke betaling.

Før du ringer op, er det VIGTIGT at du har disse oplysninger klar:

- EAN-nummer
- NKS aftale nr. (Skal indtastes ved telefonisk henvendelse)
- Betalingsjournal nr.
- Dato for afsendelse via Navision Stat

Hvis NemKonto-supporten kan bekræfte, at betalingen er modtaget kan du spørge indtil, hvornår der kan forventes retursvar.

## Søgning af ikke afsendt betalingsjournaler

Hvis der i Journalstatus står 'Mislykket' er afsendelsen til NKS ikke gået godt. Du ser Journalstatus under stien: Afdelinger/Økonomistyring/Gæld/Oversigt/Betalingsjournaler. Du ser fejlmeddelelsen ved at markere den relevante journal og i Handlingsbåndet under fanen Naviger vælg 'Vis Bilag'.

Du ser nu et Style sheet, der viser de poster, der prøves udlæst. Samtidig ser du en fejlmeddelelse øverst i visningen. Et eksempel på en fejlmeddelelse kan være denne, hvor der mangler, at blive opsat en Instruks til banken, på bankkortet 'SKBUDB' i NS:

Error Message:

Schema Errors: 1) The id attribute is not declared.2) The version attribute is not declared.3) The required attribute http://rep.oio.dk/oes.dk/nemkonto.ebms/xml/schemas/2006/05/01/:version is missing.4) The element InstrNks in namespace http://rep.oio.dk/oes.dk/nemkonto.swift/xml/schemas/2006/05/01/ has invalid child element AddtInf in namespace

Kan du ikke gennemskue fejlmeddelelse kan du sende den til <u>Modstoko@modst.dk</u>, for yderligere hjælp.